# 商業登記電子認証ソフト インストール及び環境設定手順書

## 第2.6版

## 令和7年4月

## 法務省民事局商事課

## はじめに

商業登記電子認証ソフトは、商業登記に基づく電子認証制度に係る会社・法人の代表者等の電 子証明書を取得するために使用する専用ソフトウェアで、法務省が提供するものです。商業登記 電子認証ソフトを用いることにより、電子証明書の発行申請に必要となるファイルの作成及び 電子証明書の取得(ダウンロード)をすることができ、ダウンロードした電子証明書の表示等も 行うことができます。

本操作手引書では、商業登記電子認証ソフトの動作環境、インストール方法及び通信環境設定等について説明いたします。

## 改訂履歴

| 版数    | 作成日・改訂日      | 作成・改訂の趣旨                             | 該当ページ    | 備考 |
|-------|--------------|--------------------------------------|----------|----|
|       | 平成 23 年2月    | 新規作成                                 | —        |    |
| 1.1版  | 平成 23 年 12 月 | ・動作環境の見直し(追加)                        |          |    |
|       |              | •商業登記電子認証ソフトの                        |          |    |
|       |              | 機能改修(デスクトップへの                        |          |    |
|       |              | アイコン作成機能追加)に伴                        |          |    |
|       |              | う起動方法の説明の追加                          |          |    |
|       |              | ・CD-R書き込み形式の説                        |          |    |
|       |              | 明内容の見直し                              |          |    |
| 1. 2版 | 平成24年6月      | ・商業登記電子認証ソフトで                        | 9        |    |
|       |              | 使用可能なCD-Rに関す                         |          |    |
|       |              | る説明の修正                               |          |    |
| 1.3版  | 平成25年2月      | ・動作環境の見直し(追加)                        | 1        |    |
|       |              | ・商業登記電子認証ソフトの                        | 5        |    |
|       |              | 起動方法の説明の見直し                          |          |    |
|       |              | ・証明書発行申請ファイルの                        | 9        |    |
|       |              | CD-Rへの書き込み手順                         |          |    |
|       |              | に関する説明の見直し                           |          |    |
| 1.4版  | 平成26年4月      | <ul> <li>動作環境から WindowsXP</li> </ul> | 1.2.3.   |    |
|       |              | 削除することに伴う見直し                         | 4.5      |    |
| 1.5版  | 平成26年12月     | ・動作環境の見直し(追加)                        | 1        |    |
|       |              | ・商業登記電子認証ソフトの                        | 5. 6. 7. |    |
|       |              | 改修(SHA-256対応、                        | 8        |    |
|       |              | 画面改修)に伴う見直し                          |          |    |
| 1.6版  | 平成28年1月      | ・動作環境の見直し                            | 1.5      |    |
|       |              |                                      | 10       |    |
| 1.7版  | 平成28年2月      | ・外部媒体の変更に伴う見直                        | 全体       |    |
|       |              |                                      |          |    |
| 1.8版  | 平成29年4月      | ・動作環境からWindowsVista                  | 1.5      |    |
|       |              | 削除することに伴う見直し                         | 10       |    |
| 1.9版  | 平成29年8月      | ・インストール手順変更に                         | 1.2.3.   |    |
|       |              | 伴う見直し                                | 4.5      |    |
| 2. 0版 | 平成30年2月      | ・動作環境の見直し                            | 1        |    |
|       |              |                                      |          |    |

| 2.1版  | 令和2年3月 | ・動作環境から Windows7<br>削除することに伴う見直し<br>・メイン画面の説明内容の見                                           | 全体           |  |
|-------|--------|---------------------------------------------------------------------------------------------|--------------|--|
| 2.2版  | 令和3年2月 | <ul> <li>         ・電子証明書のオンライン申         請の開始に伴う見直し         ・画面の説明内容の見直し         </li> </ul> | 全体           |  |
| 2. 3版 | 令和4年3月 | ・動作環境の見直し(追加)                                                                               | 1.6.9.<br>10 |  |
| 2. 4版 | 令和4年6月 | ・動作環境の見直し                                                                                   | 1            |  |
| 2.5版  | 令和5年3月 | <ul> <li>動作環境から Windows</li> <li>8.1 を削除することに伴う見</li> <li>直し</li> </ul>                     | 1.6          |  |
| 2.6版  | 令和7年4月 | <ul> <li>有効期間1か月の電子証明</li> <li>書発行機能追加に伴う見直し</li> </ul>                                     | 全体           |  |

| 第1  | 商業登記電子認証ソフトの動作環境           | 1    |
|-----|----------------------------|------|
| 第2  | 商業登記電子認証ソフトのインストール方法       | 1    |
| 1   | 商業登記電子認証ソフトのインストーラーのダウンロード | 1    |
| 2   | 商業登記電子認証ソフトのインストール         | 2    |
| 第3  | 通信環境の設定                    | 6    |
| 1   | 電子認証登記所との接続確認              | 6    |
| (1) | 商業登記電子認証ソフトの起動             | 6    |
| (2) | 電子認証登記所との接続確認の実施           | 6    |
| 2   | 通信環境設定の実施                  | 8    |
| З   | 通信環境設定画面の入力                | 9    |
| 第4  | 証明書発行申請ファイルを格納する媒体の準備      |      |
|     | (電子証明書の発行申請を書面申請で行う場合のみ)   | . 11 |

## 第1 商業登記電子認証ソフトの動作環境

商業登記電子認証ソフトの動作環境は、以下のとおりです。 動作環境を確認した上で、商業登記電子認証ソフトのインストールを行ってください。

| O S  | Windows 10(32bit、64bit 日本語版) |
|------|------------------------------|
|      | Windows 11(64bit 日本語版)       |
| ブラウザ | Microsoft Edge               |
|      | Google Chrome                |

商業登記電子認証ソフトには、入力した情報を用いて、電子証明書の発行を書面申請で 行う際に管轄登記所へ提出する電子証明書発行申請書、委任状をPDFファイルとして 作成する機能があります(ファイル名は「発行申請書・委任状ファイル」です。)。

なお、発行申請書・委任状ファイルを利用する場合は、事前に、使用されるパソコンに Adobe Acrobat Reader DC をインストールする必要があります。

## 第2 商業登記電子認証ソフトのインストール方法

法務省ホームページの商業登記に基づく電子認証制度のページから、商業登記電子認 証ソフトのインストーラーをダウンロードし、使用されるパソコンにインストールしま す。

なお、インストーラーのダウンロード及びインストールは、使用されるパソコンの管理 者権限を持ったユーザーが行ってください。

### 1 商業登記電子認証ソフトのインストーラーのダウンロード

法務省ホームページの「商業登記に基づく電子認証制度」のページの「「商業登記電子 認証ソフト」のダウンロード」のページ(https://www.moj.go.jp/MINJI/minji06\_00027. html)にアクセスし、商業登記電子認証ソフトのインストーラーをダウンロード(注)して ください。

(注) インストーラーを実行する前にインストーラーを保存した同じフォルダに不審なフ ァイルが存在しないことを確認する、あるいはインストーラーを信頼できるフォルダ や新たに作成した一時フォルダに置き、そこから実行してください。

#### (法務省ホームページ) (利用者) 法務省 ないの大きさ また #5 \* >>7%-5 0 94>707 0 202000 0 ENGLISH インストーラー - ゴベージン設築・絵楽ン 国内の連邦のの構計の原稿 > 研究会会に運びくせる 展開会記を予約はいったのがのいる 「商業登記電子認証ソフト」のダウンロード のダウンロード ソフトのダウンロード 毎米登記電子認証ンストを以下から尽クンロートし、ご利用のPOLIインストールしてくだめ、 国民の基本的な権利 221-2=2-6 内容 ファイルワイズ ダウンロード 商業会社会子信息とフォードのインストーデビす。31748 <u>どうンロード</u> 手順書・操作手引書のダウンロード na Rich Cirar Agaz 手術書・予約書名 商業登記電子(30E)フトインストール設ひ環境検定手環(PDP) 商業登記電子(30E)フト操作手列音(PDP) 商業登記電子認証ソフトのインストール 動作環境

## 2 商業登記電子認証ソフトのインストール

ダウンロードしたインストーラーをダブルクリックすると、次の画面が表示されます。 内容を確認し、「次へ(N)>」ボタンをクリックします。

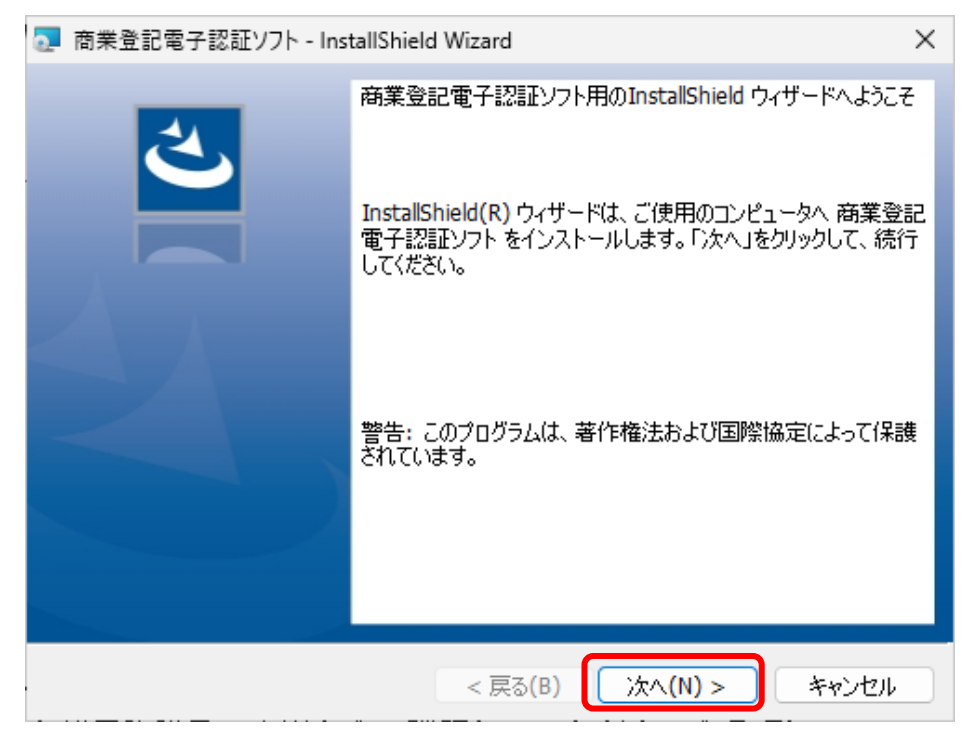

商業登記電子認証ソフトの使用許諾に関する画面が表示されます。

画面の商業登記電子認証ソフト使用許諾書の内容を全て確認していただき、全条項に 同意し、「使用許諾契約の条項に同意します(A)」にチェックを入れて「次へ(N)>」ボタ ンをクリックしてください。

| 商業登記電子認証ソフト - InstallShield Wizard                                                                                                    | × |
|----------------------------------------------------------------------------------------------------|---|
| 使用許諾契約<br>次の使用許諾契約書を注意深くお読みください。                                                                                                    | • |
| 商業登記電子認証ソフト使用許諾書<br>第1条(目的)<br>本使用許諾書は、法務省と商業登記電子認証ソフト(以下「本ソフトウェア」という。)の使<br>用者との間の本ソフトウェアに関する使用許諾事項等について、必要な事項を定めることを<br>目的とします。                                         |   |
| <ul> <li>第2条(定義)</li> <li>本使用許諾書において、次の各号に掲げる用語の意義は、当該各号に定めるところによります。</li> <li>→「商業登記に基づく電子認証制度」とは、商業登記法(昭和38年法律第125号。以下ドキュメリント)第12条の2の規定に基づき、登記所が管理する登記は細に基づき</li> </ul> |   |
| <ul> <li>● 使用許諾契約の条項に同意します(A)</li> <li>● 使用許諾契約の条項に同意しません(D)</li> </ul>                                                                                                   |   |
| InstallShield                                                                                                    |   |

商業登記電子認証ソフトのインストール先のフォルダを指定します。 初期表示は「C:¥Program Files (x86)¥MOJ\_CRCA¥」となっています。 指定後、「次へ(N)>」ボタンをクリックします。

| 🛃 商業登記                     | 記電子認証ソフト - InstallShield Wizard                                               | ×    |
|----------------------------|-------------------------------------------------------------------------------|------|
| インストール3<br>このフォル!<br>にインスト | い先のフォルダー<br>レダーにインストールする場合は、「次へ」をクリックしてください。 別のフォルダ<br>ヽールする場合は、「変更」をクリックします。 | と    |
| $\triangleright$           | 商業登記電子認証ソフトのインストール先:<br>C:¥Program Files (x86)¥MOJ_CRCA¥ 変                    | 更(C) |
|                            |                                                                               |      |
|                            |                                                                               |      |
|                            |                                                                               |      |
| InstallShield —            |                                                                               |      |
|                            | < 戻る(B) 次へ(N) > キ                                                             | ャンセル |

プログラムをインストールする準備ができましたと表示されます。 「インストール(I)」ボタンをクリックします。

| 商業登記電子認証ソフト - InstallShield Wizard     X                                                                    |
|----------------------------------------------------------------------------------------------------|
| プログラムをインストールする準備ができました<br>ウィザードは、インストールを開始する準備ができました。                                                       |
| 「インストール」をクリックして、インストールを開始してください。<br>インストールの設定を参照したり変更する場合は、「戻る」をクリックしてください。「キャンセル」をク<br>リックすると、ウィザードを終了します。 |
| InstallShield<br>< 戻る(B) 【・ティンセル                                                                            |

ユーザーアカウント制御の画面が表示されます。 「はい」のボタンをクリックしてください。

| <sup>ユーザー アカウント制御</sup> ×<br>このアプリがデバイスに変更を加えることを許可します<br>か?     |                |  |
|------------------------------------------------------------------|----------------|--|
| 145739d.msi 確認済みの発行元: Ministry of Jus ファイルの入手先: インターネットからダ 詳細を表示 | itice<br>ウンロード |  |
| はい                                                               | いいえ            |  |

※ユーザーアカウント制御は、設定レベルによっては表示されない場合があります。

| インストールの画面が表示されますので、 | しばらくお待ちください。 |
|---------------------|--------------|
|---------------------|--------------|

| 🐻 商業登記          | 電子認証ソフト - InstallShield Wizard                        | _     |      | ×  |
|-----------------|-------------------------------------------------------|-------|------|----|
| 商業登記電<br>選択した   | 電子認証ソフト をインストールしています<br>プログラム機能をインストールしています。          |       |      | 4  |
| 17              | InstallShield ウィザードは、商業登記電子認証ソフト をィ<br>す。しばらくお待ちください。 | シストール | していま |    |
|                 | ステータス:                                                |       |      |    |
|                 |                                                       |       |      |    |
|                 |                                                       |       |      |    |
|                 |                                                       |       |      |    |
| 1               |                                                       |       |      |    |
| InstallShield – |                                                       |       |      |    |
|                 | < 戻る(B) 次へ                                            | (N) > | 和沙   | セル |

以下のセットアップの完了画面が表示されると、「InstallShield ウィザードを完了し ました」と表示されます。「完了(F)」ボタンをクリックしてください。

| 🛃 商業登記電子認証ソフト - InstallShield Wizard 🛛 🛛 🗙 |                                                                                                    |  |
|--------------------------------------------|----------------------------------------------------------------------------------------------------|--|
|                                            | InstallShield ウィザードを完了しました<br>InstallShield ウィザードは、商業登記電子認証ソフトを正常に<br>インストールしました。「完了」をクリックして、ウィザードを終了して<br>ださい。 |  |
|                                            | < 戻る(B) <b>完了(F)</b> キャンセル                                                                                      |  |

デスクトップに商業登記電子認証ソフトのアイコンが表示されます。

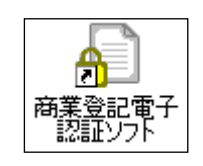

商業登記電子認証ソフトのアイコン

## 第3 通信環境の設定

### 1 電子認証登記所との接続確認

使用されているパソコンのネットワーク環境において、電子認証登記所にアクセスす ることができるかの確認を行います。

(1) 商業登記電子認証ソフトの起動

デスクトップの商業登記電子認証ソフトのアイコンをダブルクリックしてください。

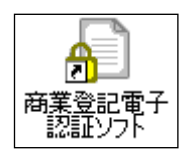

商業登記電子認証ソフトのアイコン

【デスクトップに商業登記電子認証ソフトのアイコンがない場合】

使用されているパソコンのOSにより、以下のいずれかの方法にて、商業登記電 子認証ソフトを起動してください。

ア Windows11の場合

スタートメニューから「すべてのアプリ」→「商業登記電子認証ソフト」を選 択してください。

イ Windows10の場合

スタートメニューから「すべてのアプリ」→「商業登記電子認証ソフト」→「商 業登記電子認証ソフト」を選択してください。

### (2) 電子認証登記所との接続確認の実施

メニュー画面の「その他の機能(必要に応じて使用する機能です。)」のボタンをクリ ックし、「電子認証登記所との接続確認」のボタンをクリックします。

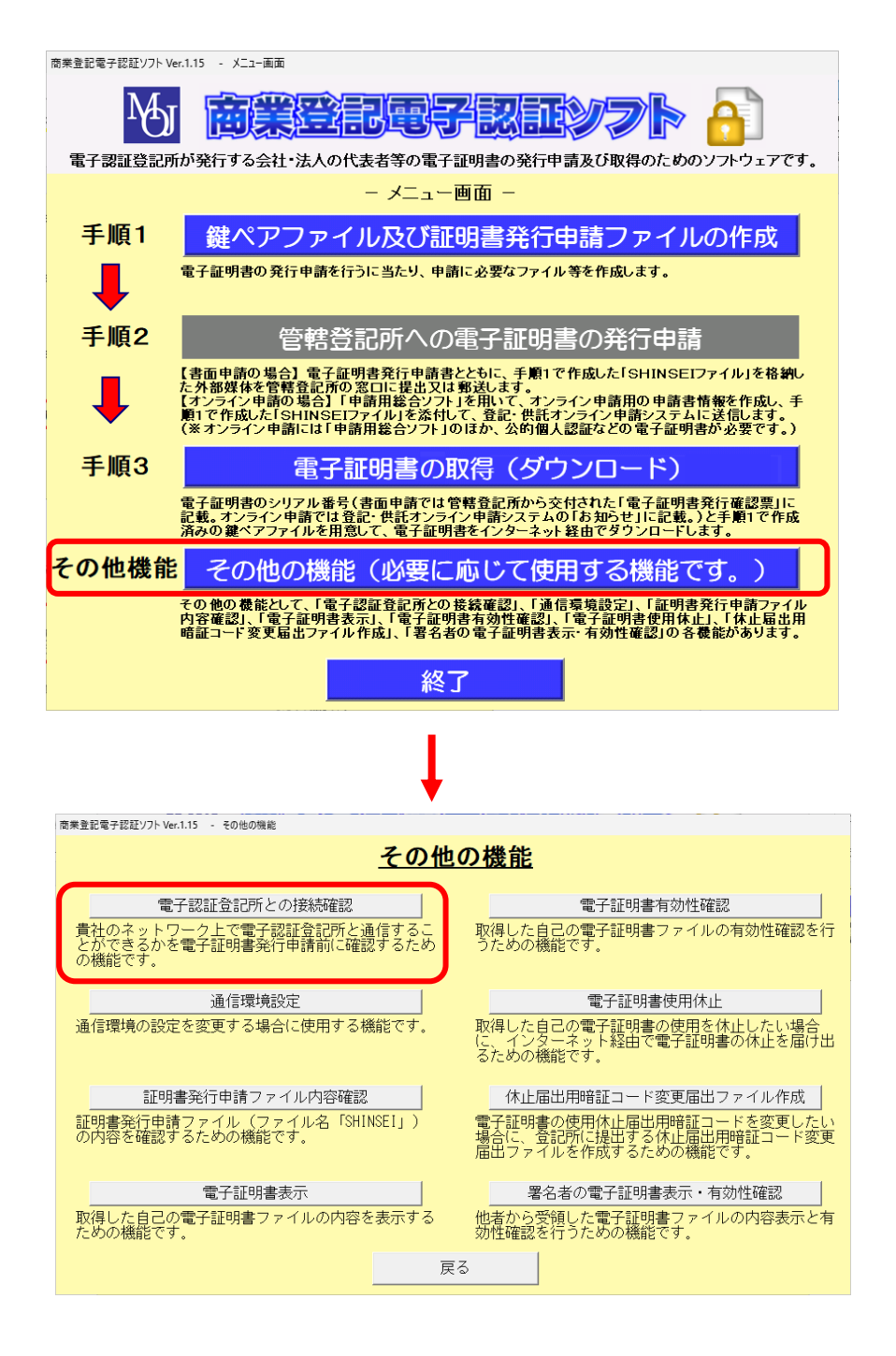

ア 電子認証登記所の接続に成功した場合

使用されているパソコンのネットワーク環境において、商業登記電子認証ソフト を使用して、電子証明書の取得(ダウンロード)、電子証明書の有効性確認及び電子 証明書の使用休止を行うことができます。

| 商業登記電子認証ソフト Ver.1.15 - 電子認証登記所との接続確認編果                                                 |    |  |  |
|----------------------------------------------------------------------------------------|----|--|--|
| <u>電子認証登記所との接続確認結果</u>                                                                 |    |  |  |
| 電子認証登記所との接続に成功しました。<br>確認されたネットワーク環境では、電子認証登記所からの電子証明書の取得及び電子証明書の有効性確認等を<br>行うことができます。 |    |  |  |
|                                                                                        |    |  |  |
|                                                                                        |    |  |  |
|                                                                                        |    |  |  |
| ſ                                                                                      |    |  |  |
|                                                                                        | 戻る |  |  |

イ 電子認証登記所の接続に失敗した場合

使用されているパソコンがネットワークに接続されていないか又は貴社のネット ワーク上において、電子認証登記所との通信を制限する設定がされている可能性があ ります。「戻る」ボタンをクリックし、使用されているパソコンがネットワークに接 続されているかを確認してください。また、使用されているパソコンのネットワーク 環境の設定状況等について、貴社のネットワーク管理者に確認してください。

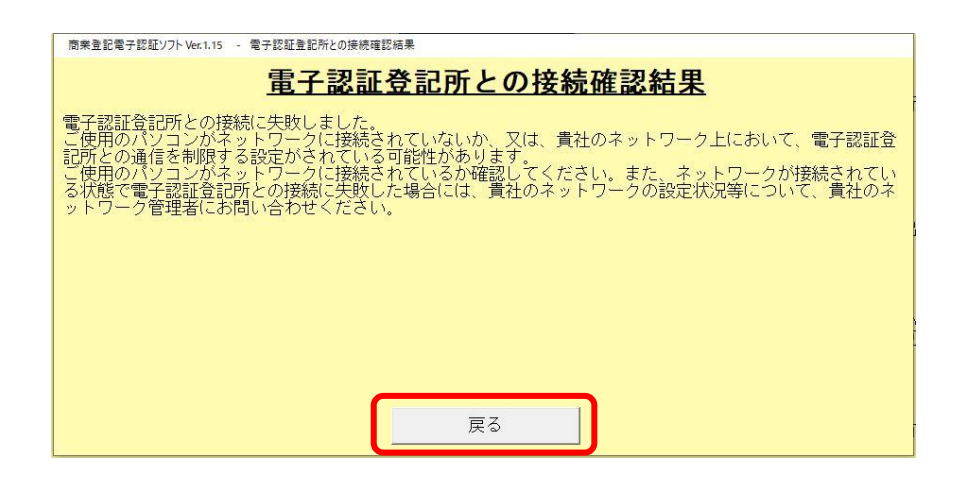

## 2 通信環境設定の実施

使用されているパソコンがネットワークに接続されているにもかかわらず、電子認証 登記所にアクセスすることができない場合には、貴社のネットワーク管理者に相談した 上で、通信環境設定を行う必要があります。「その他の機能(必要に応じて使用する機能で す。)」のボタンをクリックし、その他の機能画面の「通信環境設定」のボタンをクリッ クします。

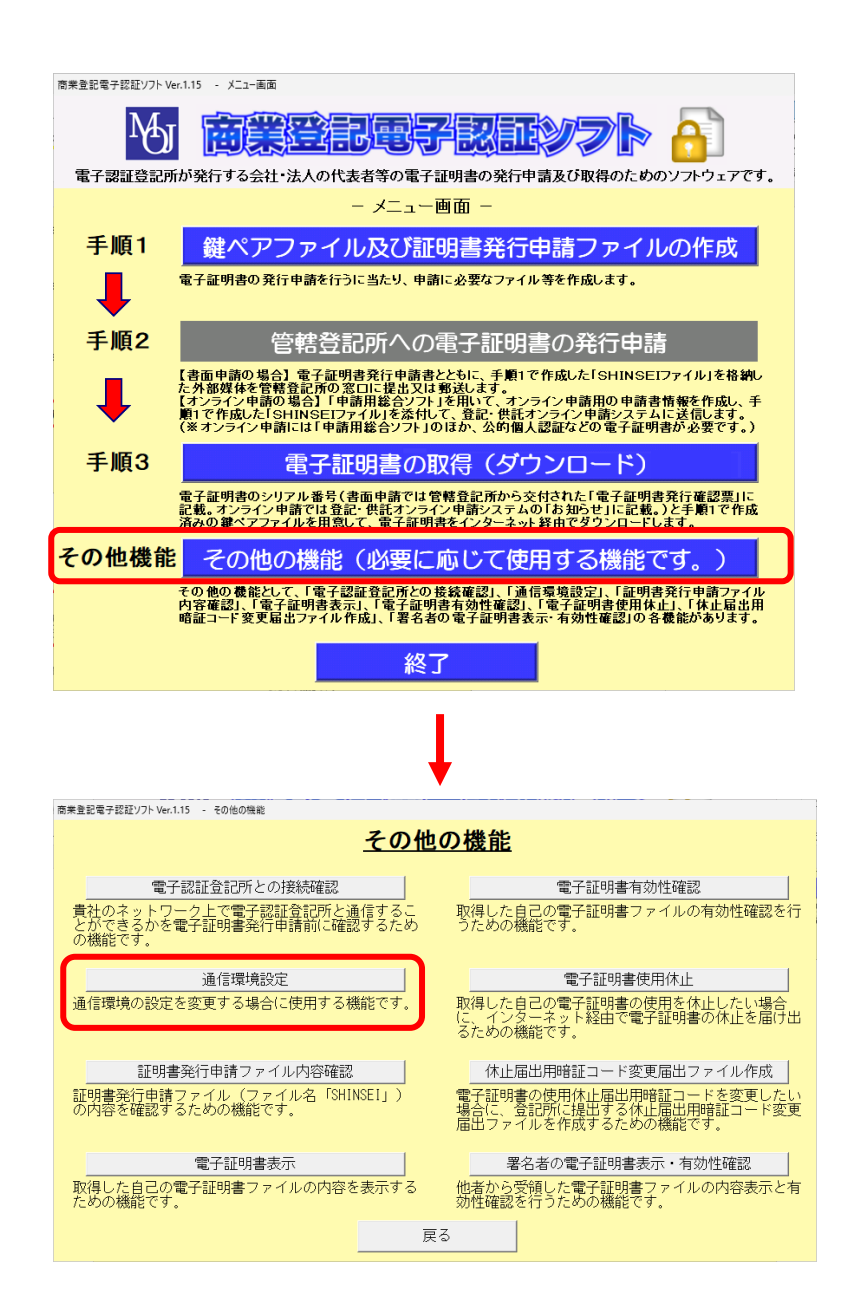

## 3 通信環境設定画面の入力

通信環境設定画面において、必要な情報を入力します。

| 商業登記電子認証ソフト Ver.1.15 - 通信環境設定 |  |  |
|-------------------------------|--|--|
| <u>通信環境設定</u>                 |  |  |
| プロキシサーバ:Microsoft Edge等の設定に従う |  |  |
| アドレス:                         |  |  |
|                               |  |  |
|                               |  |  |
|                               |  |  |
|                               |  |  |

初期状態の設定は、「Microsoft Edge 等の設定に従う」になっています。

インターネットオプションの通信設定(プロキシの設定等)に従って通信を行いますの で、Microsoft Edge 等のブラウザを用いてインターネットを利用することができている 環境では、通常、通信環境設定を変更する必要はありません。

使用されているパソコンの通信環境の設定がインターネットオプションの設定ではな く、個別にプロキシ設定を行う場合等は、ネットワーク管理者に相談した上で、プロキシ の設定を行い、「設定」ボタンをクリックしてください。

プロキシを使用しているかどうか又はその設定内容に関しては、貴社のネットワーク管 理者に相談してください。

| 商業登記電子認証ソフト Ver.1.15 - 通信環境設定                   |    |  |
|-------------------------------------------------|----|--|
| <u>通信環境設定</u>                                   |    |  |
| プロキシサーバ:「プロキシサーバを使用する                           |    |  |
| アドレス:                                           |    |  |
|                                                 |    |  |
| 通信環境を変更する場合には、各項目を選択・入力の上、設定ボタンをクリックしてくだ<br>さい。 |    |  |
| 設定                                              | 戻る |  |
|                                                 |    |  |

## 第4 証明書発行申請ファイルを格納する媒体の準備

(電子証明書の発行申請を書面申請で行う場合のみ)

電子証明書の発行申請を書面申請で行う場合には、商業登記電子認証ソフトで作成した 証明書発行申請ファイル(SHINSEIファイル)のみを外部媒体(CD、DVD又はUSBメ モリ等)(注)に保存した上で、電子証明書発行申請書と併せて管轄登記所の窓口に提出又は 郵送する必要があります(提出又は郵送した外部媒体は返却されます。)。

そのため、事前に、他のデータが格納されていない状態の外部媒体を準備していただく必要があります。

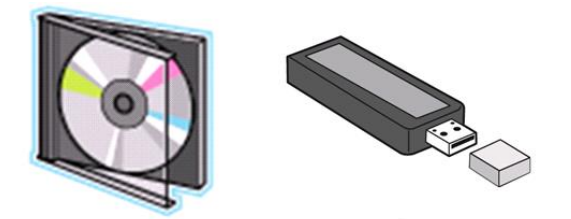

外部媒体(CD、DVD又はUSBメモリ)

 (注) 証明書発行申請ファイルを格納するCD及びDVDについては、CD-R・DVD -Rのほか、CD-RW・DVD-RWも使用することができますが、商業登記電子 認証ソフトでは、CD-RW・DVD-RWに直接ファイルを書き込むことができま せん。

また、CD-R・DVD-Rの書き込み形式には、マスタ形式及びライブファイルシ ステム形式の二つがありますが、商業登記電子認証ソフトでは、ライブファイルシステ ム形式でフォーマットされたCD-R・DVD-Rについては、直接ファイルを書き込 むことができません(フォーマットされていないCD-R・DVD-Rを格納先に指定 した場合には、マスタ形式で書き込まれます。)。

そのため、証明書発行申請ファイルをCD-RW・DVD-RWやライブファイル システム形式でフォーマットされたCD-R・DVD-Rに格納して提出される場合 は、一時的にファイルを別の場所(デスクトップ等)に保存した後、ご利用のパソコ ンの機能を使用して、これらの媒体にファイルを書き込んでください。

この場合の書き込み手順については、「商業登記電子認証ソフト操作手引書」第2の 2(8)の「証明書発行申請ファイルの書き込みについて」をご参照ください。